# VIDEO QUALITY

Sets the video quality. **GZ-HM30/GZ-HM301** 

| Setting | Details                     |                                                                  |
|---------|-----------------------------|------------------------------------------------------------------|
| LS      | 1280 x 720<br>pixels<br>50p | Records in high definition with high quality (16:9).             |
| LE      | 1280 x 720<br>pixels<br>50p | For long recordings in high definition with high quality (16:9). |
| SSW     | 720 x 576 pixels<br>50i     | Records in standard definition (16:9).                           |
| SEW     | 720 x 576 pixels<br>50i     | For long recordings in standard definition (16:9).               |
| SS      | 720 x 576 pixels<br>50i     | Records in standard quality (4:3).                               |
| SE      | 720 x 576 pixels<br>50i     | For long recordings in standard quality (4:3).                   |

## GZ-HM430/GZ-HM435

| Setting | Details                      |                                                                                                    |
|---------|------------------------------|----------------------------------------------------------------------------------------------------|
| UXP     | 1920 x 1080<br>pixels<br>50p | <ul> <li>Enables recording in the best picture quality (16:9).</li> <li>Applies to BDs only. To save to DVDs, it is necessary to re-encode the videos to XP mode using the provided software (16:9).</li> </ul> |
| ХР      | 1920 x 1080<br>pixels<br>50p | Enables recording in high picture quality (16:9).                                                                                                    |
| SP      | 1920 x 1080<br>pixels<br>50p | Enables recording in standard quality (16:9).                                                                                                    |
| EP      | 1920 x 1080<br>pixels<br>50p | Enables long recording (16:9).                                                                                                    |
| SSW     | 720 x 576 pixels<br>50i      | Records in standard definition (16:9).                                                                                                    |
| SEW     | 720 x 576 pixels<br>50i      | For long recordings in standard definition (16:9).                                                                                                    |

#### Memo : -

- Set to "LS" mode when recording fast-moving scenes or scenes with extreme changes of brightness to avoid noise. (GZ-HM30/GZ-HM301)
- Set to "UXP" or "XP" mode when recording fast-moving scenes or scenes with extreme change of brightness to avoid noise. (GZ-HM430/GZ-HM435)
- You can change the video quality from the remaining recording time display.
- Select the video quality with the UP/< and DOWN/> buttons and press OK.

## **Displaying the Item**

### Memo :

To select/move cursor towards up/left or down/right, press the button UP/< or DOWN/>.

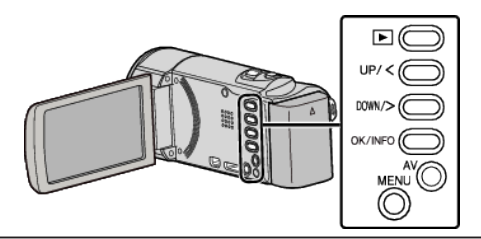

Press MENU.

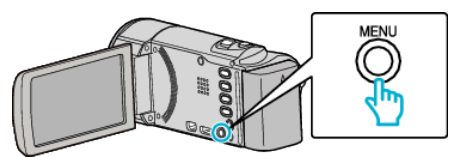

2 Select "VIDEO QUALITY" and press OK.

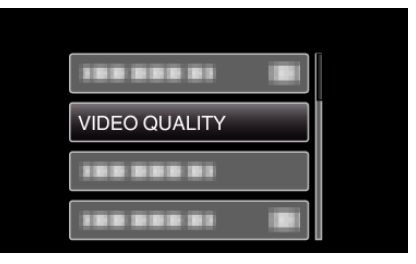